# 配置ZBFW高可用性并排除故障

## 目录

简介 先决条件 要求 使用的组件 规则 配置 <u>示例1:路由器1配置片段(主机名ZBFW1)</u> 示例 2:路由器2配置片段(主机名ZBFW2) 故障排除 确认设备可以相互通信 示例 3: 对等体在线状态检测 <u>示例4:精细输出</u> 示例 5: 角色状态和优先级 示例 6:确认已分配RII组ID 检验连接是否复制到对等路由器 示例 7:已处理的连接 收集调试输出 常见问题 控制和数据接口选择 缺席RII组 自动故障切换 非对称路由 示例 11:非对称路由配置 相关信息

## 简介

本指南提供主用/备用设置的区域防火墙高可用性(HA)的基本配置、故障排除命令以及功能所发现的 常见问题。

Cisco IOS<sup>®基</sup>于区域的防火墙(ZBFW)支持HA,以便在主用/备用或主用/主用设置中配置两台Cisco IOS路由器。这允许冗余,以防止单点故障。

## 先决条件

### 要求

您的版本必须高于Cisco IOS软件版本15.2(3)T。

### 使用的组件

本文档不限于特定的软件和硬件版本。

本文档中的信息都是基于特定实验室环境中的设备编写的。本文档中使用的所有设备最初均采用原 始(默认)配置。如果您使用的是真实网络,请确保您已经了解所有命令的潜在影响。

## 规则

有关文档规则的详细信息,请参阅 Cisco 技术提示规则。

## 配置

此图显示了配置示例中使用的拓扑。

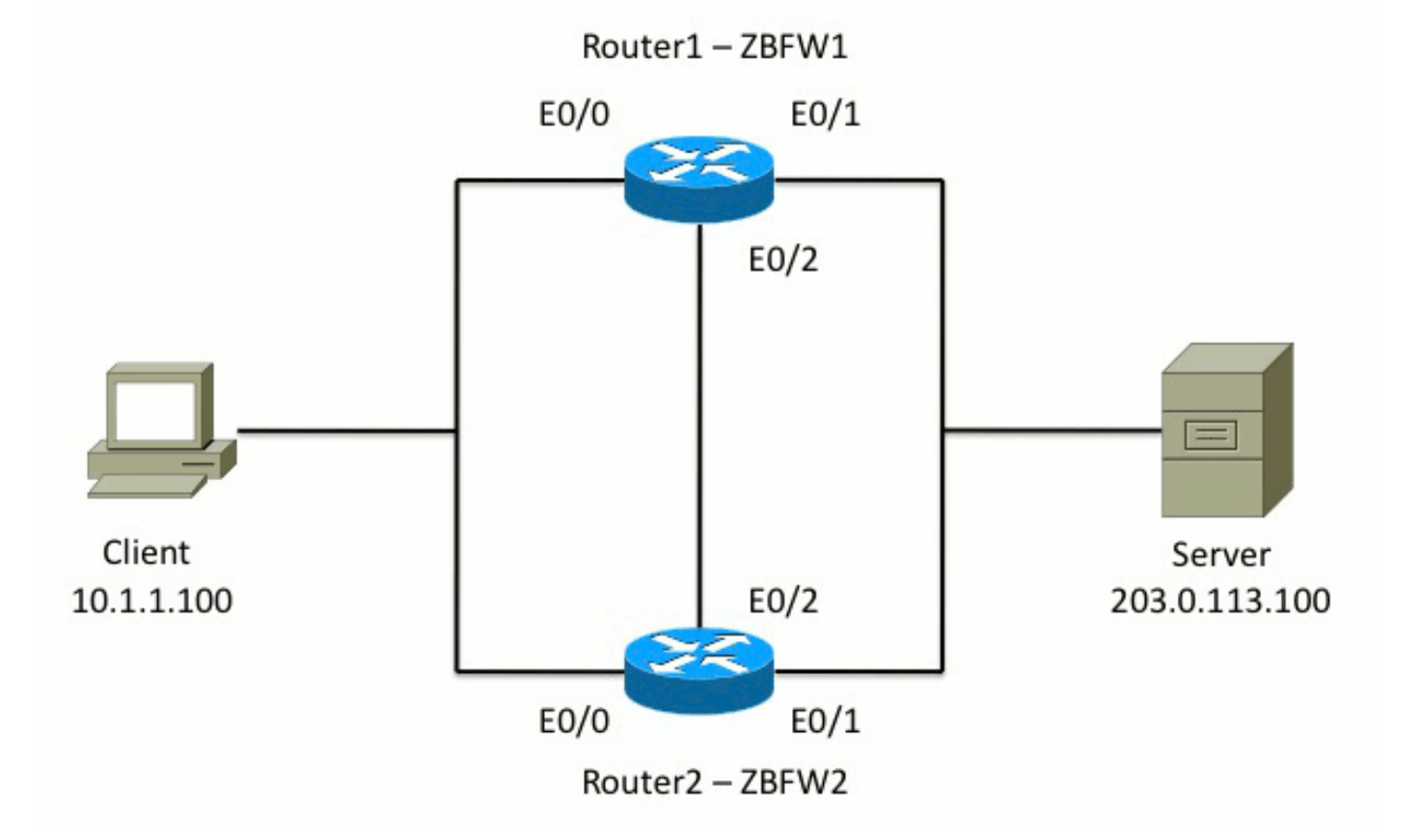

在示例1中所示的配置中,ZBFW配置为从内部到外部检查TCP、UDP和互联网控制消息协议 (ICMP)流量。以粗体显示的配置设置HA功能。在Cisco IOS路由器中,HA通过**redundancy** subconfig命令进行配置。要配置冗余,第一步是在全局检查参数映射中启用冗余。

启用冗余后,输入应用**冗余**子配置,并选择用于控制和数据的接口。控制接口用于交换有关每台路

由器状态的信息。数据接口用于交换有关应复制的连接的信息。

在示例2中,如果路由器1和路由器2都运行正常,priority命令也设置为使路由器1成为该对中的主用 设备。使用preempt命令(本文档也将进一步讨论),以确保在优先级更改后发生故障。

最后一步是将冗余接**口标识符(RII)**和冗**余组(RG)分**配给每个接口。RII组号对于每个接口必须唯一 ,但对于同一子网中的接口,它必须在设备之间匹配。RII仅在两台路由器同步配置时用于批量同步 过程。这是两台路由器同步冗余接口的方式。使用RG 以指示通过该接口的连接被复制到HA连接表 中。

在示例2中,**使用redundancy group 1** 命令在内部接口上创建虚拟IP(VIP)地址。这可确保HA,因为 所有内部用户仅与主用设备处理的VIP通信。

外部接口没有任何RG配置,因为这是WAN接口。路由器1和路由器2的外部接口不属于同一 Internet服务提供商(ISP)。 在外部接口上,需要动态路由协议来确保流量传递到正确的设备。

### 示例 1:路由器1配置片段(主机名ZBFW1)

parameter-map type inspect global redundancv log dropped-packets enable 1 redundancy application redundancy group 1 name ZBFW HA preempt priority 200 control Ethernet0/2 protocol 1 data Ethernet0/2 class-map type inspect match-any PROTOCOLS match protocol tcp match protocol udp match protocol icmp class-map type inspect match-all INSIDE\_TO\_OUTSIDE\_CMAP match class-map PROTOCOLS match access-group name INSIDE\_TO\_OUTSIDE\_ACL 1 policy-map type inspect INSIDE\_TO\_OUTSIDE\_PMAP class type inspect INSIDE\_TO\_OUTSIDE\_CMAP inspect class class-default drop ip access-list extended INSIDE\_TO\_OUTSIDE\_ACL permit ip any any 1 zone security INSIDE zone security OUTSIDE zone-pair security INSIDE\_TO\_OUTSIDE source INSIDE destination OUTSIDE service-policy type inspect INSIDE\_TO\_OUTSIDE\_PMAP 1 interface Ethernet0/0 ip address 10.1.1.1 255.255.255.0 ip nat inside ip virtual-reassembly in

zone-member security INSIDE
redundancy rii 100
redundancy group 1 ip 10.1.1.3 exclusive
!
interface Ethernet0/1
ip address 203.0.113.1 255.255.255.0
ip nat outside
ip virtual-reassembly in
zone-member security OUTSIDE
redundancy rii 200

## 示例 2:路由器2配置片段(主机名ZBFW2)

```
parameter-map type inspect global
redundancy
log dropped-packets enable
1
redundancy
application redundancy
group 1
name ZBFW_HA
preempt
priority 200
control Ethernet0/2 protocol 1
data Ethernet0/2
1
class-map type inspect match-any PROTOCOLS
match protocol tcp
match protocol udp
match protocol icmp
class-map type inspect match-all INSIDE_TO_OUTSIDE_CMAP
match class-map PROTOCOLS
match access-group name INSIDE_TO_OUTSIDE_ACL
1
policy-map type inspect INSIDE_TO_OUTSIDE_PMAP
class type inspect INSIDE_TO_OUTSIDE_CMAP
inspect
class class-default
drop
1
ip access-list extended INSIDE_TO_OUTSIDE_ACL
permit ip any any
1
zone security INSIDE
zone security OUTSIDE
zone-pair security INSIDE_TO_OUTSIDE source INSIDE destination OUTSIDE
service-policy type inspect INSIDE_TO_OUTSIDE_PMAP
1
interface Ethernet0/0
ip address 10.1.1.2 255.255.255.0
ip nat inside
ip virtual-reassembly in
zone-member security INSIDE
redundancy rii 100
redundancy group 1 ip 10.1.1.3 exclusive
interface Ethernet0/1
ip address 203.0.113.2 255.255.255.0
ip nat outside
ip virtual-reassembly in
zone-member security OUTSIDE
```

## 故障排除

本部分提供了可用于对配置进行故障排除的信息。

### 确认设备可以相互通信

为了确认设备可以相互查看,您必须验证冗余应用组的运行状态是否为up。然后,确保每台设备都 承担了正确的角色,并且可以查看其对等设备的正确角色。在示例3中,ZBFW1处于活动状态,并 将其对等体检测为备用。在ZBFW2上,情况正好相反。当两台设备也显示运行状态为up,并且检测 到对等体存在时,两台路由器可以通过控制链路成功通信。

#### 示例 3: 对等体在线状态检测

ZBFW1# show redundancy application group 1 Group ID:1 Group Name: ZBFW\_HA Administrative State: No Shutdown Aggregate operational state : Up My Role: ACTIVE Peer Role: STANDBY Peer Presence: Yes Peer Comm: Yes Peer Progression Started: Yes RF Domain: btob-one RF state: ACTIVE Peer RF state: STANDBY COLD-BULK 1 ZBFW2# show redundancy application group 1 Group ID:1 Group Name: ZBFW\_HA Administrative State: No Shutdown Aggregate operational state : Up My Role: STANDBY Peer Role: ACTIVE Peer Presence: Yes Peer Comm: Yes Peer Progression Started: Yes RF Domain: btob-one RF state: STANDBY COLD-BULK Peer RF state: ACTIVE 示例4中的输出显示了有关两台路由器的控制接口的更精细的输出。输出确认了用于控制流量的物理

示例 4 : 精细输出

接口,也确认了对等体的IP地址。

ZBFW1# show redundancy application control-interface group 1
The control interface for rg[1] is Ethernet0/2
Interface is Control interface associated with the following protocols: 1
BFD Enabled
Interface Neighbors:
Peer: 10.60.1.2 Standby RGs: 1 BFD handle: 0

ZBFW1# show redundancy application data-interface group 1
The data interface for rg[1] is Ethernet0/2
!
ZBFW2# show redundancy application control-interface group 1
The control interface for rg[1] is Ethernet0/2
Interface is Control interface associated with the following protocols: 1
BFD Enabled
Interface Neighbors:
Peer: 10.60.1.1 Active RGs: 1 BFD handle: 0

ZBFW2# show redundancy application data-interface group 1 The data interface for rg[1] is Ethernet0/2 建立通信后,示例5中的命令可帮助您了解为什么每台设备都处于其特定角色。ZBFW1处于活动状态,因为它的优先级高于对等体。ZBFW1的优先级为200,而ZBFW2的优先级为150。此输出以粗体突出显示。

#### 示例 5:角色状态和优先级

ZBFW1# show redundancy application protocol group 1 RG Protocol RG 1 Role: Active Negotiation: Enabled Priority: 200 Protocol state: Active Ctrl Intf(s) state: Up Active Peer: Local Standby Peer: address 10.60.1.2, priority 150, intf Et0/2 Log counters: role change to active: 1 role change to standby: 0 disable events: rg down state 0, rg shut 0 ctrl intf events: up 1, down 0, admin\_down 0 reload events: local request 0, peer request 0 RG Media Context for RG 1 ------Ctx State: Active Protocol ID: 1 Media type: Default Control Interface: Ethernet0/2 Current Hello timer: 3000 Configured Hello timer: 3000, Hold timer: 10000 Peer Hello timer: 3000, Peer Hold timer: 10000 Stats: Pkts 249, Bytes 15438, HA Seq 0, Seq Number 249, Pkt Loss 0 Authentication not configured Authentication Failure: 0 Reload Peer: TX 0, RX 0 Resign: TX 0, RX 0 Standby Peer: Present. Hold Timer: 10000 Pkts 237, Bytes 8058, HA Seq 0, Seq Number 252, Pkt Loss 0

ZBFW2# show redundancy application protocol group 1 RG Protocol RG 1 \_\_\_\_\_ Role: Standby Negotiation: Enabled Priority: 150 Protocol state: Standby-cold Ctrl Intf(s) state: Up Active Peer: address 10.60.1.1, priority 200, intf Et0/2 Standby Peer: Local Log counters: role change to active: 0 role change to standby: 1 disable events: rg down state 0, rg shut 0 ctrl intf events: up 1, down 0, admin\_down 0 reload events: local request 0, peer request 0 RG Media Context for RG 1 \_\_\_\_\_ Ctx State: Standby Protocol ID: 1 Media type: Default Control Interface: Ethernet0/2 Current Hello timer: 3000 Configured Hello timer: 3000, Hold timer: 10000 Peer Hello timer: 3000, Peer Hold timer: 10000 Stats: Pkts 232, Bytes 14384, HA Seq 0, Seq Number 232, Pkt Loss 0 Authentication not configured Authentication Failure: 0 Reload Peer: TX 0, RX 0 Resign: TX 0, RX 0 Active Peer: Present. Hold Timer: 10000 Pkts 220, Bytes 7480, HA Seq 0, Seq Number 229, Pkt Loss 0

最后一个确认是确保RII组ID分配给每个接口。如果您在两台路由器上输入此命令,它们会进行双重 检查,以确保设备之间同一子网上的接口对分配了相同的RII ID。如果未使用相同的唯一RII ID配置 它们,则连接不会在两台设备之间复制。参见示例6。

#### 示例 6:确认已分配RII组ID

1

ZBFW1**# show redundancy rii** No. of RIIs in database: 2 Interface RII Id decrement Ethernet0/1 : **200** 0 Ethernet0/0 : **100** 0 ! ZBFW2**# show redundancy rii** No. of RIIs in database: 2 Interface RII Id decrement Ethernet0/1 : **200** 0 Ethernet0/0 : **100** 0

### 检验连接是否复制到对等路由器

在示例7中,ZBFW1主动传递连接的流量。连接已成功复制到备用设备ZBFW2。要查看区域防火墙

处理的连接,请使用show policy-firewall session命令。

#### 示例 7:已处理的连接

ZBFW1#show policy-firewall session Session B2704178 (10.1.1.100:52980)=>(203.0.113.100:23) tcp SIS\_OPEN/TCP\_ESTAB Created 00:00:31, Last heard 00:00:30 Bytes sent (initiator:responder) [37:79] HA State: ACTIVE, RG ID: 1 Established Sessions = 1

ZBFW2#show policy-firewall session
Session B2601288 (10.1.1.100:52980)=>(203.0.113.100:23) tcp
SIS\_OPEN/TCP\_ESTAB
Created 00:00:51, Last heard never
Bytes sent (initiator:responder) [0:0]
HA State: STANDBY, RG ID: 1
Established Sessions = 1
请注意,连接会复制,但传输的字节不会更新。连接状态(TCP信息)通过数据接口定期更新,以
确保在发生故障切换事件时流量不受影响。

要获得更精细的输出,请**输入show policy-firewall session zone-pair** *<ZP>***ha命**令。它提供与示例 7类似的输出,但允许用户将输出限制为仅指定区域对。

### 收集调试输出

本部分显示产生相关输出以排除此功能故障的debug命令。

在繁忙的路由器上启用调试会非常费力。因此,在启用之前,您应了解其影响。

debug redundancy application group ril event

此命令用于确保连接与要正确复制的正确RII组匹配。当流量到达ZBFW时,将检查源接口和目的接口的RII组ID。然后,通过数据链路将该信息传送到对等体。当备用对等体的RII组与主用设备对齐时,将生成示例8中的系统日志,并确认用于复制连接的RII组ID:

#### 示例 8: 系统日志

debug redundancy application group rii event
debug redundancy application group rii error
!
\*Feb 1 21:13:01.378: [RG-RII-EVENT]: get idb: rii:100
\*Feb 1 21:13:01.378: [RG-RII-EVENT]: get idb: rii:200

debug redundancy application group protocol all

此命令用于确认两个对等体是否可以看到对方。对等IP地址在调试中确认。如示例9所示 ,ZBFW1将其对等体看到其处于IP地址为**10.60.1.2的备用状态**。ZBFW2的情况正好相反。

### 示例 9:确认调试中的对等IP

#### debug redundancy application group protocol all ! ZBFW1# \*Feb 1 21:35:58.213: RG-PRTCL-MEDIA: RG Media event, rg\_id=1, role=Standby, addr=10.60.1.2, present=exist, reload=0, intf=Et0/2, priority=150. \*Feb 1 21:35:58.213: RG-PRTCL-MEDIA: [RG 1] [Active/Active] set peer\_status 0. \*Feb 1 21:35:58.213: RG-PRTCL-MEDIA: [RG 1] [Active/Active] priority\_event 'media: low priority from standby', role\_event 'no event'. \*Feb 1 21:35:58.213: RG-PRTCL-EVENT: [RG 1] [Active/Active] select fsm event, priority\_event=media: low priority from standby, role\_event=no event. \*Feb 1 21:35:58.213: RG-PRTCL-EVENT: [RG 1] [Active/Active] process FSM event 'media: low priority from standby'. \*Feb 1 21:35:58.213: RG-PRTCL-EVENT: [RG 1] [Active/Active] no FSM transition ZBFW2# \*Feb 1 21:36:02.283: RG-PRTCL-MEDIA: RG Media event, rg\_id=1, role=Active, addr=10.60.1.1, present=exist, reload=0, intf=Et0/2, priority=200. \*Feb 1 21:36:02.283: RG-PRTCL-MEDIA: [RG 1] [Standby/Standby-hot] set peer\_status 0. \*Feb 1 21:36:02.283: RG-PRTCL-MEDIA: [RG 1] [Standby/Standby-hot] priority\_event 'media: high priority from active', role\_event 'no event'. \*Feb 1 21:36:02.283: RG-PRTCL-EVENT: [RG 1] [Standby/Standby-hot] select fsm event, priority\_event=media: high priority from active, role\_event=no event. \*Feb 1 21:36:02.283: RG-PRTCL-EVENT: [RG 1] [Standby/Standby-hot] process FSM event 'media: high priority from active'. \*Feb 1 21:36:02.283: RG-PRTCL-EVENT: [RG 1] [Standby/Standby-hot] no FSM transition

## 常见问题

本节详细介绍所遇到的一些常见问题。

#### 控制和数据接口选择

以下是控制和数据VLAN的一些提示:

- ●请勿在ZBFW配置中包含控制接口和数据接口。它们只用于相互通信;因此,无需保护这些接 □。
- •控制接口和数据接口可以位于同一接口或VLAN上。这会保留路由器上的端口。

### 缺席RII组

RII组必须同时应用于LAN和WAN接口。LAN接口必须位于同一子网中,但WAN接口可以位于不同 的子网中。如果接口上没有RII组,则在debug redundancy application group ril event和debug redundancy application group ri **error的输出中**会出**现此系统日志**:

### 自动故障切换

要配置自动故障切换,必须配置ZBFW HA以跟踪服务级别协议(SLA)对象,并根据此SLA事件动态 降低优先级。在示例10中,ZBFW HA跟踪GigabitEthernet0接口**的链路**状态。如果此接口关闭,优 先级会降低,以便对等设备更受青睐。

#### 示例 10: ZBFW HA自动故障切换配置

redundancy application redundancy group 1 name ZBFW\_HA preempt priority 230 control Vlan801 protocol 1 data Vlan801 track 1 decrement 200 ! track 1 interface GigabitEthernet0 line-protocol

redundancy application redundancy group 1 name ZBFW\_HA preempt priority 180 control Vlan801 protocol 1 data Vlan801

有时,ZBFW HA不会自动进行故障切换,即使优先级事件减少。这是因为未在两台设**备下**配置 preempt关键字。**preempt**关键字的功能与热备份路由器协议(HSRP)或自适应安全设备(ASA)故障切 换中的功能不同。在ZBFW HA中,**preempt**关键字允许在设备的优先级发生更改时发生故障切换事 件。安全配置指南中对<u>此进行了说明:基于区域的策略防火墙,Cisco IOS版本15.2M&T</u>。以下是 "基于区域的策略防火墙高可用性"一章的摘要:

"在其他情况下,可能会切换到备用设备。导致切换的另一个因素是可在每台设备上配置的优先级设置。优先级值最高的设备是活动设备。如果主用设备或备用设备上发生故障,则设备的优先级会减 去可配置的量,称为权重。如果主用设备的优先级低于备用设备的优先级,则会发生切换,备用设 备将成为主用设备。通过禁用冗余组的抢占属性可以覆盖此默认行为。您还可以配置每个接口,以 在接口的第1层状态关闭时降低优先级。配置的优先级会覆盖冗余组的默认优先级。"

这些输出指示正确的状态:

ZBFW01**#show redundancy application group 1** Group ID:1 Group Name:ZBFW\_HA Administrative State: No Shutdown Aggregate operational state : Up My Role: **ACTIVE** Peer Role: **STANDBY** Peer Presence: Yes Peer Comm: Yes Peer Progression Started: Yes

RF Domain: btob-one RF state: ACTIVE Peer RF state: STANDBY HOT

ZBFW01#show redundancy application faults group 1 Faults states Group 1 info: Runtime priority: [230] RG Faults RG State: Up. Total # of switchovers due to faults: 0 Total # of down/up state changes due to faults: 0 这些日志在ZBFW上生成,但未启用任何调试。此日志显示设备何时变为活动状态:

\*Feb 1 21:47:00.579: %RG\_PROTOCOL-5-ROLECHANGE: RG id 1 role change from Init to Standby \*Feb 1 21:47:09.309: %RG\_PROTOCOL-5-ROLECHANGE: RG id 1 role change from Standby to Active \*Feb 1 21:47:19.451: %RG\_VP-6-BULK\_SYNC\_DONE: RG group 1 BULK SYNC to standby complete. \*Feb 1 21:47:19.456: %RG\_VP-6-STANDBY\_READY: RG group 1 Standby router is in SSO state

此日志显示设备何时处于备用状态:

\*Feb 1 21:47:07.696: %RG\_VP-6-BULK\_SYNC\_DONE: RG group 1 BULK SYNC to standby complete. \*Feb 1 21:47:07.701: %RG\_VP-6-STANDBY\_READY: RG group 1 Standby router is in SSO state \*Feb 1 21:47:09.310: %RG\_PROTOCOL-5-ROLECHANGE: RG id 1 role change from Active to Init \*Feb 1 21:47:19.313: %RG\_PROTOCOL-5-ROLECHANGE: RG id 1 role change from Init to Standby

#### 非对称路由

非对称路由支持在"非对称路由<u>支持指南"中</u>介绍。

要配置非对称路由,请将这些功能添加到冗余应用组全局配置和接口子配置。请注意,不能在同一接口上启用非对称路由和RG,因为不支持它。这是由于非对称路由的工作原理。当接口被指定用于 非对称路由时,由于路由不一致,因此该接口在此时不能成为HA连接复制的一部分。配置RG会使路由器混淆,因为RG指定接口是HA连接复制的一部分。

示例 11:非对称路由配置

redundancy
application redundancy
group 1
asymmetric-routing interface Ethernet0/3

interface Ethernet0/1 **redundancy asymmetric-routing enable** 此配置必须应用于HA对中的两台路由器。

前面**列出的Ethernet0/3**接口是两台路由器之间的一条新专用链路。此链路专门用于在两台路由器之间传递非对称路由流量。这就是为什么它应该是与面向外部的接口等效的专用链路。

# 相关信息

- 安全配置指南:基于区域的策略防火墙,思科IOS版本15.2M&T
- •基于区域的策略防火墙高可用性安全配置指南
- <u>思科IOS 15.2M&T</u>
- <u>Cisco IOS 防火墙</u>
- 安全产品现场通知
- <u>技术支持和文档 Cisco Systems</u>